## 学生ビザ申請の説明

下記の指示に従い自ら責任を持って申請を完了させてください。

ステップ1:あなたのパスポート詳細が記載されているページのコピーと、JEPG 形 式の(背後が白の)パスポート用写真データをオンラインでの申込の際にアップロ ードして下さい。

例:

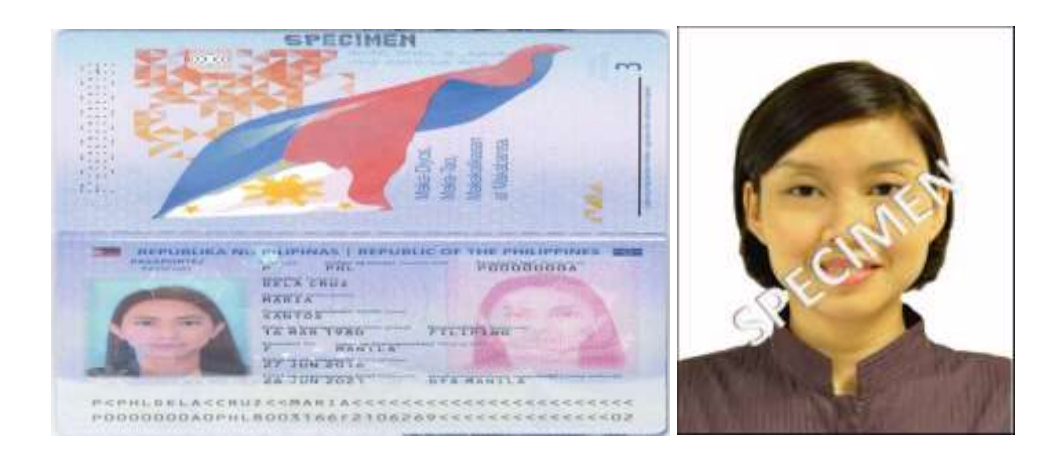

ステップ2: "Registration Acknowledgement Slip" の情報があなたのパスポートの情報 とすべて同じであるか確認する。

- 名前(ミドルネームがある場合はそれも入力)
- 国籍
- 生年月日
- 性別

## 重要!

万が一、誤りがあった場合は速やかに SOT 担当スタッフに E メールで連絡してください。誤りをのそままにして申請を進めた場合、ICA は学生ビザ申請を却下することがあります。

ステップ3: <u>ICA のウェブサイト</u>を開き、外国人学生という"Foreign Student"をクリック する。 ステップ 4: Acknowledgement Slip の内容を使ってログインする。そして申請書に入力していく。

- 学生ビザ申請ナンバー
- フルネーム(パスポート名と同じ)
- 性別
- 国籍
- 生年月日

注意:これらを入力したら"Login"をクリックする。

ステップ5:eForm16 & eForm V36のフォームに入力して、必要な書類を添付する。 (例:パスポート用の証明写真)3日以内に完了させる。

## 重要!

- 該当する欄<u>すべて</u>を埋めてください。必要事項がすべて記入されていない場合、あなたの申請は却下されることがあります。
- 注意して正確な情報を入力してください。学生ビザ申請の支払いをした後、申請書 の内容を修正<u>することはできません</u>。